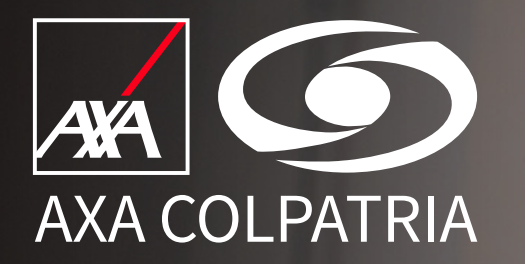

# Agendamiento de Citas Médicas

## **Portal Clientes**

AXA COLPATRIA Seguros de Vida S.A. AXA COLPATRIA Medicina Prepagada S.A.

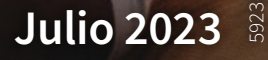

#### 1. Ingresar a www.axacolpatria.co.

2. En la parte superior seleccionar la opción "INGRESA A TU CUENTA". —

3. En el menú desplegable seleccionar la opción "Acceso a Clientes".

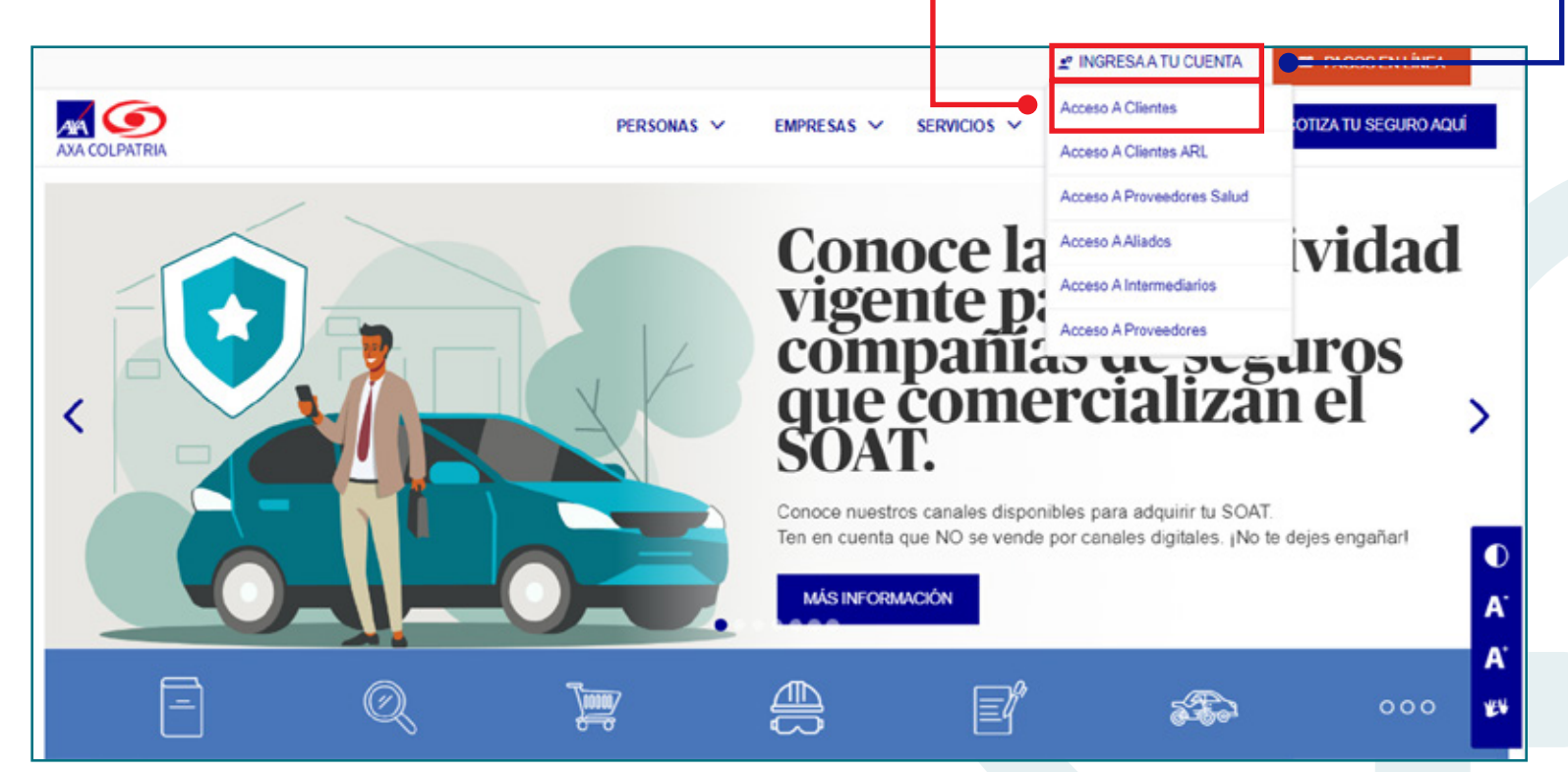

**4.** Favor ingresar los datos para el ingreso: Tipo de Documento, No. Documento y Contraseña:

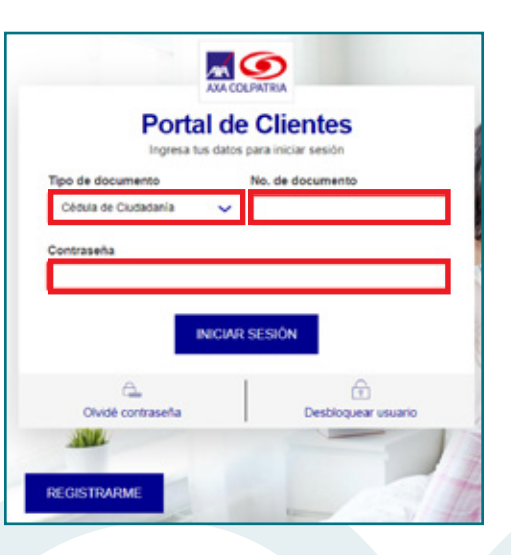

5. Una vez ingrese a su cuenta, en el menú superior favor seleccionar "Servicios de Salud" y posteriormente seleccionar "Agendamiento de Citas Médicas":

| Centro de Siniestros      | Servicios de Salud        | Pagos y Obligaciones      |
|---------------------------|---------------------------|---------------------------|
| Declaración de Siniestros | Citas Médicas             | Historial de mis pagos en |
| Consulta de Siniestros    | Agendamiento de Citas     | línea                     |
| Autos Pérdida Parcial por | Médicas                   | Pagos en Línea            |
| Daños                     | Consulta y Cancelación de | Factura Electrónica       |
| Hogar y Zona Común        | Citas Médicas             |                           |
|                           | Descargar carné digital   |                           |
|                           | Autorizaciones Médicas    |                           |
|                           | Resultados de laboratorio |                           |
|                           | Estado de Cuenta          |                           |
|                           | Hospitalización y Cirugía |                           |
|                           | Medicina Prepagada        |                           |

6. Seleccionar el beneficiario y dar clic en "AGENDAR".

\*Si se quiere agendar una cita para un particular seleccionar "AGENDAR PARTICULAR".

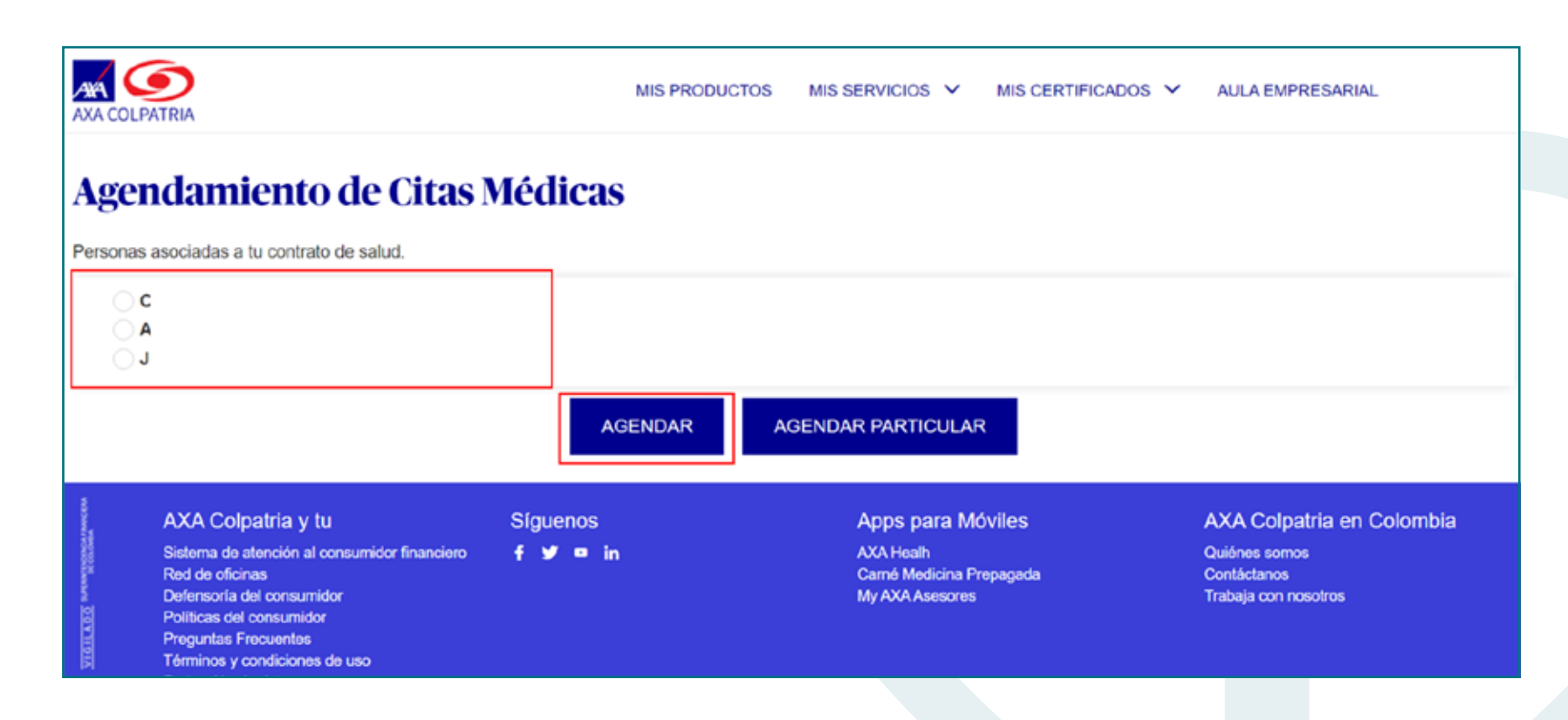

#### 7. Favor diligenciar la información del usuario y dar clic en "CONFIRMAR DATOS":

| itas Médicas                                |                          |                                                                                                    |
|---------------------------------------------|--------------------------|----------------------------------------------------------------------------------------------------|
| cesario modifica los datos del paciente que | tendrá la cita médica.   |                                                                                                    |
|                                             |                          |                                                                                                    |
| Segundo nombre                              | Primer apellido *        | Segundo apellido                                                                                                    |
| ANDRES                                      | FONSECA                  |                                                                                                    |
| No. de identificación *                     | Fecha de nacimiento *    | Género *                                                                                                    |
| 10102330000                                 | 04/05/2023               | Masculino                                                                                                    |
|                                             |                          |                                                                                                    |
| Correo electrónico *                        | Nombre de quien agenda * |                                                                                                    |
| correopaciente@gmail.com                    | Juan Fonseca             | CONFIRMAR DATOS                                                                                                    |
|                                             | Correo electrónico *     | Segundo nombre   ANDRES   No. de identificación *   10102330000   Primer apellido *    Od/05/2023   Correo electrónico * Nombre de quien agenda * |

8. Se debe seleccionar el centro médico donde desea ser atendido, la especialidad que desea y el especialista (no es obligatorio) y dar clic en "CONSULTAR CITAS":

|             |                                       |                          | MIS PRODUCTOS | MIS SERVICIOS 🗸 | MIS CERTIFICADOS | ✓ AULA EMPRESARIAL |
|-------------|---------------------------------------|--------------------------|---------------|-----------------|------------------|--------------------|
|             |                                       |                          |               |                 |                  |                    |
| gendamient  | to de Cit                             | tas Médica               | S             |                 |                  |                    |
| Agendamient | t <b>o de Cit</b><br>rios de búsqueda | a para agendar la cita n | S<br>nédica.  | Fenerialista    |                  |                    |

- 9. Se desplegará la siguiente información, dentro de la cual deberá seleccionar el día, hora y tipo de consulta.
- **10**. Para finalizar dar clic en **"AGENDAR"**:

| aniar  |          | o do loc  | oritorio | a da hú  | caucida | nara agandar | le eite médice         |                     |                |                 |   |
|--------|----------|-----------|----------|----------|---------|--------------|------------------------|---------------------|----------------|-----------------|---|
| Centre | o Médic  | :0        | criterio | is de bu | squeua  | Especialida  | d                      | Especialista        |                |                 |   |
| Cen    | tro Médi | ico Chico | 5        |          | ~       | Medicina (   | General 🗸              | Todos               | ~              | CONSULTAR CITAS |   |
| Lu     | Ma       | Mi        | Ju       | Vi       | Sa      | Do           | Centro Médico: Centro  | Médico Chicó        |                | 12:00 PM        |   |
|        |          |           | 1        | 2        | 3       | 4            | Especialidad: Medicina | General             |                | 12.00 P m       |   |
| 5      | 6        | 7         | 8        | 9        | 10      | 11           | Especialista: LORENA   | ANDREA DEL PILAR VE | LASQUEZ PASIVE | Primera vez     | ~ |
| 12     | 13       | 14        | 15       | 16       | 17      | 18           |                        |                     |                |                 |   |
| 19     | 20       | 21        | 22       | 23       | 24      | 25           |                        |                     |                |                 |   |
|        |          |           |          |          |         |              |                        |                     | AGENDAR        |                 |   |

Por medio del siguiente mensaje, el usuario podrá verificar los datos de la cita antes de ser agendada:

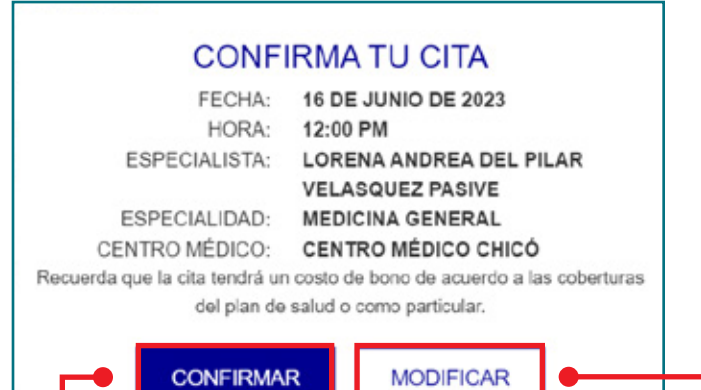

11. Una vez verificada, favor seleccionar "CONFIRMAR".

\* Si se desea modificar la hora, especialidad y/o lugar de la cita seleccionar "MODIFICAR".

12. Por medio del siguiente mensaje, se le da a conocer al usuario el agendamiento exitoso de la cita, la cual podrá cancelar con mínimo 24 horas de anticipación:

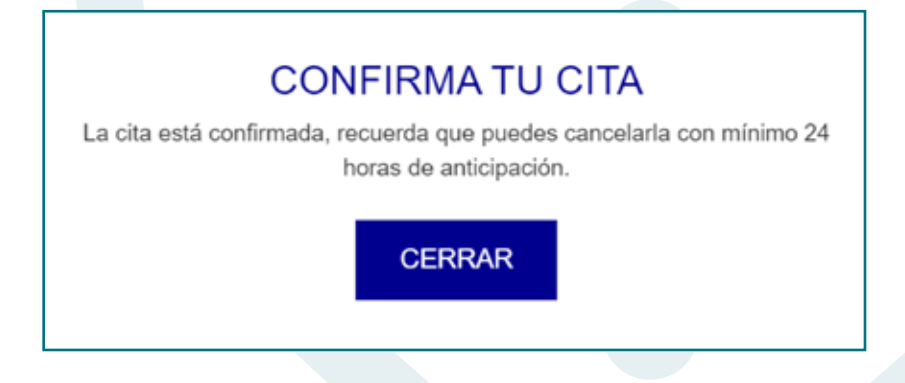

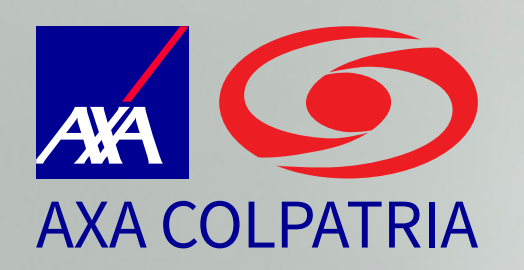

## Agendamiento de Citas Médicas

**APP AXA COLPATRIA** 

VIGILADO Superso

AXA COLPATRIA Seguros de Vida S.A. AXA COLPATRIA Medicina Prepagada S.A. Julio 2023

- 1. Abrir la APP de AXA COLPATRIA.
- 2. En la parte superior seleccionar el icono de las 3 líneas horizontales.
- 3. Seleccionar el botón "INICIAR SESIÓN".
- **4.** Ingresar los datos correspondientes (Tipo de documento, Número de documento y Contraseña).
- 5. Una vez ingresados los datos, seleccionar el botón "INICIAR SESIÓN":

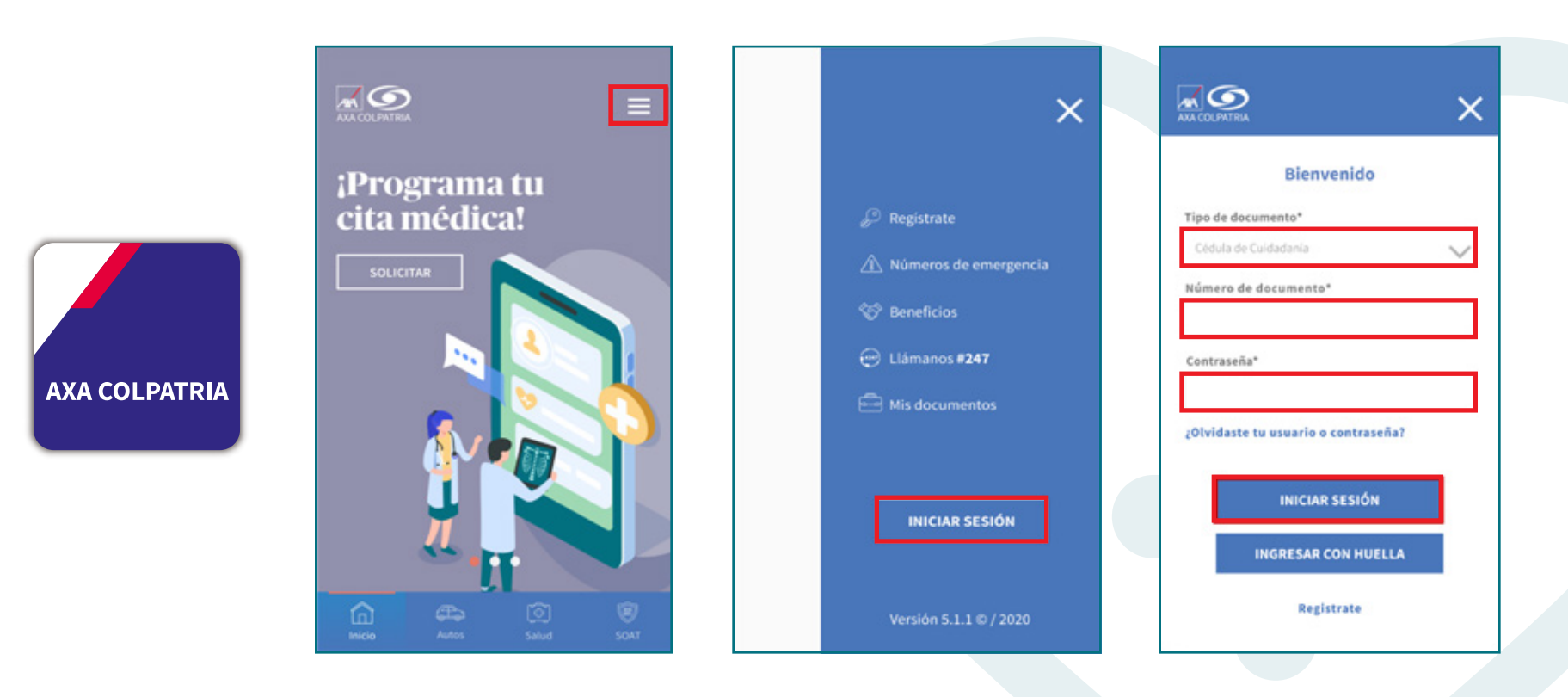

- 6. Seleccionar en el menú inferior la opción "Salud".
- 7. En el submenú, favor seleccionar "Citas Médicas".
- 8. Seleccionar la opción "Programa una cita". -

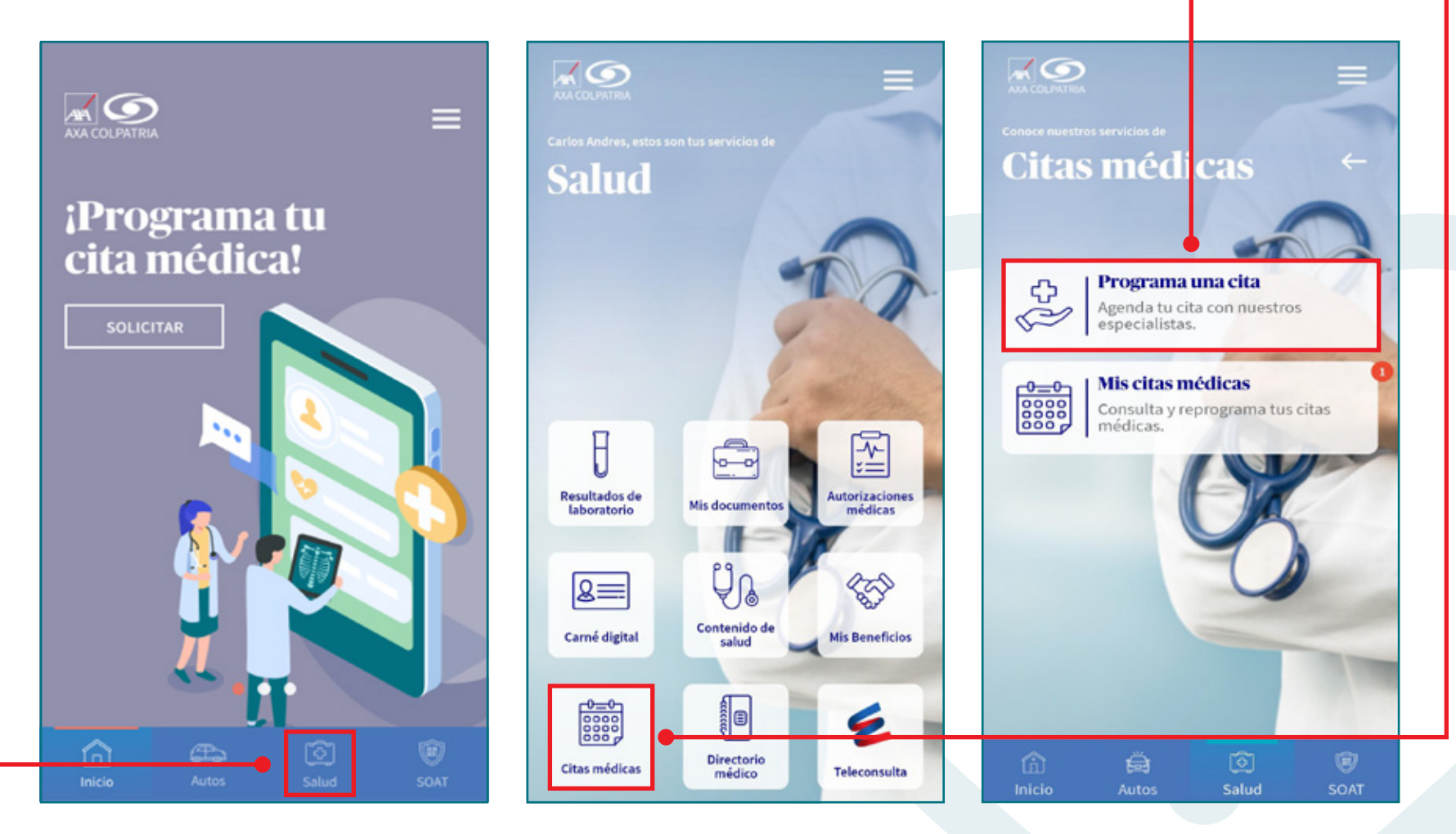

9. Seleccionar el beneficiario y dar clic en "AGENDAR".

\* Si se quiere agendar una cita para un particular seleccionar "AGENDAR COMO
PARTICULAR".

10. Se debe seleccionar la ciudad, el centro médico donde desea ser atendido, la especialidad que desea y el especialista (no es obligatorio) y dar clic en "CONSULTAR".

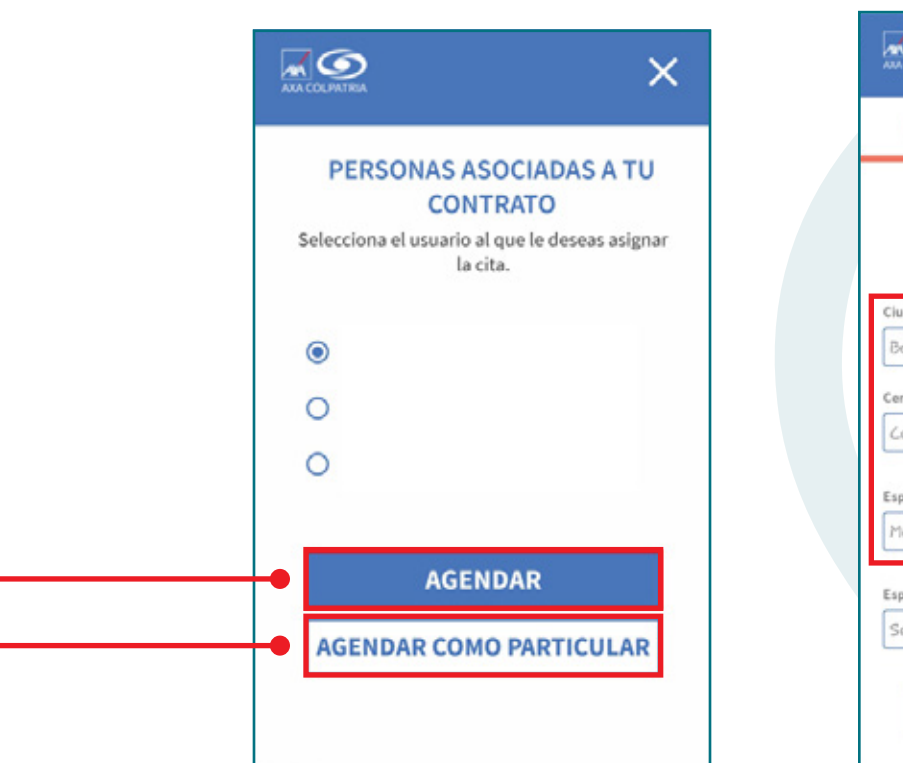

| 0              | 2                                         | 3                   |
|----------------|-------------------------------------------|---------------------|
| Filt           | ros de búsqu                              | eda                 |
| CARLOS,<br>enc | selecciona los crit<br>ontrar tu cita méc | erios para<br>lica. |
| Ciudad         |                                           |                     |
| Bogotá         |                                           |                     |
| Centro médico* |                                           |                     |
| Centro Médico  | Chicó                                     | <i></i>             |
|                |                                           |                     |
| Medicing Grene | ral                                       | _                   |
|                |                                           |                     |
| Especialista   |                                           |                     |
| A.L. Sant      |                                           |                     |

- **11**. Se desplegará la información, dentro de la cual deberá seleccionar el día en el calendario superior, tipo de consulta y hora.
- 12. Favor dar clic en "AGENDAR".
- 13. Favor diligenciar la información del usuario y dar clic en "AGENDAR". Por medio del siguiente mensaje, se confirma al usuario la información de la cita agendada.
- **14**. Favor seleccionar **"ACEPTAR"**.

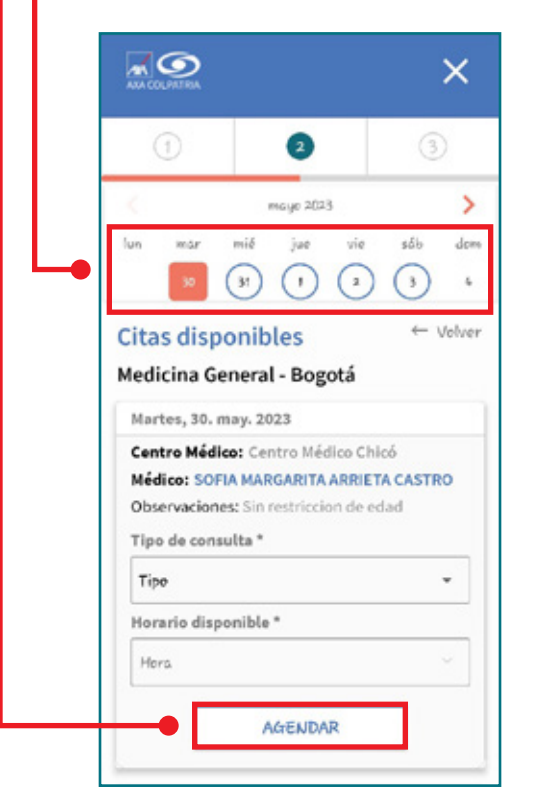

| $\cup$                             | 2      | 3        |
|------------------------------------|--------|----------|
| atos del pa                        | ciente | ← Volver |
| echa de nacimien                   | to*    |          |
|                                    |        |          |
| Sénero*                            |        |          |
| Selecciona                         |        | -        |
| )atos de cor<br>reléfono de contac | ntacto |          |
| torres at a tradicion              |        |          |

| 1                                                                                                    | 0                                                                                           | 6                                                                            |
|----------------------------------------------------------------------------------------------------|---------------------------------------------------------------------------------------------|------------------------------------------------------------------------------|
| Datos del pac                                                                                                    | iente                                                                                       | ← Volve                                                                      |
|                                                                                                    | ~                                                                                           |                                                                              |
| Fecha de nacimiento                                                                                                    |                                                                                             |                                                                              |
| CARLOS tu cita d<br>miérceles, 31 de me<br>doctor LOREMA A<br>PASIVE, a las 5:00                                                                                | 3<br>de Medicins Gren<br>uyo en Gentro Me<br>NDREA DEL PIL<br>0 p. m. se ha age             | eral, para el día<br>(dico Chicó, com el<br>AR VELASQUEZ<br>ndade con éxito, |
| Fecha de nacimiento<br>4 / Mayo / 1983<br>CARLOS tu citta<br>miérades, 31 de ma<br>dector LOREMA A<br>PASEVE, a las 5:00                                        | 3<br>de Medicins Grenn<br>upo en Gentro M<br>NDREA DEL PIL<br>D p. m. se ha agen<br>ACEPTAR | eral, para el día<br>idico Chioó, con el<br>AR VELASQUEZ<br>ndado con éxito, |
| Fecha de nacimiento<br>4 / Mayo / 1983<br>CARLOS tu cita d<br>miéraoles, 31 de m<br>doctor LOREMA A<br>PASIVE, a las 5:00<br>3208623862                         | 3<br>de Medicins Gren<br>up en Centro M<br>NDREA DEL PILL<br>0 p. m. se ha ager<br>ALEPTAR  | eral, para el día<br>Idico Chicó, con el<br>AR VELASQUEZ<br>ndado con éxito, |
| Fecha de nacimiento<br>4 / Mayo / 1983<br>CARLOS tu cita d<br>miérceles, 31 de m<br>doctor LOREMA A<br>PASEVE, a los 5:00<br>3208623862<br>Correo electrónico * | 3<br>de Medicins Grenn<br>wor en Vintre A DEL PILL<br>0 p. m. se ha agen<br>ACEPTAR         | eral, para el día<br>Idico Chicó, con el<br>AR VELASQUEZ<br>Adado con éxito, |

Al programar tus citas en nuestros centros, recibirás recordatorio de estas 24 horas antes a través de SMS y correo. En nuestra app y Portal de Clientes también puedes consultar y reprogramar tus citas.

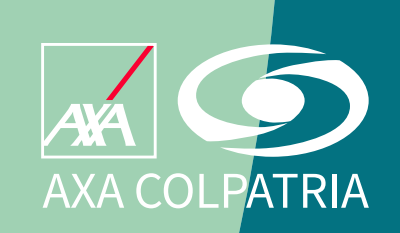

www.axacolpatria.co

Oficina principal: carrera 7 No. 24 - 89 • Bogotá D.C. Línea exclusiva de salud: en Bogotá (60-1)423 57 50 • Resto del país 018000 515 750

AXA COLPATRIA Seguros de Vida S.A. AXA COLPATRIA Medicina Prepagada S.A.